## Creating a MedCom Account

- 1. Go to <u>www.medcomrn.com/citytechcuny</u>
- 2. Click on "Create A New Account."
- 3. Create username and password. Click "Submit."
- Type in First and Last Name. Select "NY" as License State.
  Click "Save."
- 5. Sign in using username and password. Click on "Courses" to view videos.

Videos will be listed in alphabetical order.